Электронный каталог функционирует в двух режимах: "простой поиск" и "расширенный поиск". При формировании поискового образа заглавные и строчные буквы не различаются.

# Простой поиск.

Простой поиск позволяет по умолчанию (в окне баз стоит термин "все") поиск проводить по всем базам. Для ограничения поиска конкретной базой необходимо сделать соответствующий выбор в выпадающем списке "Базы" (Книги, авторефераты диссертаций, краеведение, статьи политематические, изоиздания (альбомы по искусству), электронные документы (аудио- и видеодокументы на оптических дисках), подписные издания (газеты и журналы), искусство (статьи и нотные издания) и т.д.).

| ⁄чреждение   | Электро<br>культуры "Могилевска<br>Прос                        | ННЫЙ КАТАЛОГ<br>ая областная биб<br>стой поиск | лиотека и   | им. В.И.Ленина'' | 110 |
|--------------|----------------------------------------------------------------|------------------------------------------------|-------------|------------------|-----|
|              |                                                                | Alis                                           | WEB         |                  |     |
| Найти:       |                                                                |                                                |             | Искать           |     |
|              | Bce 💌                                                          | Bce                                            | ~           |                  |     |
|              | Все<br>Библиотечное дело<br>Изоиздания                         |                                                |             |                  |     |
| Hereite      | Иностранная литература<br>Искусство<br>Книги, авторефераты дис |                                                |             |                  |     |
| пояснее      | Краеведение<br>Подписные издания<br>Редкие издания             | и строчные буквы                               | не разпичан | отся.            |     |
| скомое слово | Статьи политематические<br>Электронные ресурсы                 | зимволов. Символ '                             | ** справа о | г искомого слова |     |

возможно производить по элементам библиографической записи. По умолчанию (в окне элементов стоит термин "все") поиск производиться по всем полям. Для ограничения поиска конкретным полем, необходимо выбрать соответствующий элемент записи из выпадающего списка справа.

| Учреждени                                   | Электро<br>е культуры "Могилевска<br>Прос                                                       | нный каталог<br>ня областная библиотека<br>стой поиск                          | а им. В.И.Ленина''       |
|---------------------------------------------|-------------------------------------------------------------------------------------------------|--------------------------------------------------------------------------------|--------------------------|
| Найти:                                      |                                                                                                 | AlisWEB                                                                        |                          |
|                                             | Bce                                                                                             | Bce                                                                            | Искать                   |
|                                             | Расширенный поиск                                                                               | Все<br>ISBN/ISSN<br>Автор(лицо/организация)<br>ББК<br>Гоографицоское маладиие  |                          |
| Поясне<br>При формиров                      | <b>ния:</b><br>зании поискового образа заглав                                                   | Год издания<br>Год издания<br>Год(периодика)<br>Заглавие<br>Заглавие источника | нотся.                   |
| Искомое слов<br>означает, что               | о должно содержать не менее 3<br>остальные символы игнорируют                                   | , Издательство<br>Ключевые слова<br>Место издания                              | от искомого слова        |
| Если поисков<br>слов, то вся ф<br>Например: | ые термины по одному (любому<br>раза берется в <b>кавычки</b><br>Заглавие <b>"Война и мир</b> " | ) Номер тома<br>Номер(периодика)<br>Об организации                             | жа содержат некольк      |
| При отсутстви<br>найдены все :              | и <b>кавычек</b> поиск будет осуще<br>записи, содержащие хотя бы од                             | Персоналия<br>Прочие<br>Серия                                                  | ИЛИ, т.е. будут<br>1 МИР |
| Для осуществ                                | иления поиска с использованием<br>каждым поисковым сповом                                       | И Шифр(инвент.номер)<br>Язык документа                                         | ется + (пробел           |

| Электронный каталог<br>Учреждение культуры "Могилевская областная библиотека им. В.И.Ленина"<br>Простой поиск |                                                                                               |                                                 |                                                                                                   |                      |  |
|----------------------------------------------------------------------------------------------------|-----------------------------------------------------------------------------------------------|-------------------------------------------------|---------------------------------------------------------------------------------------------------|----------------------|--|
|                                                                                                    |                                                                                               |                                                 | AlisWEB                                                                                           |                      |  |
| Наити:                                                                                                    | Борисенко                                                                                     |                                                 |                                                                                                   |                      |  |
|                                                                                                    | Все м                                                                                         |                                                 | Автор(лицо/организация                                                                            | Искать               |  |
|                                                                                                    |                                                                                               |                                                 | Все<br>ISBN/ISSN<br>Автор(лицо/организация)                                                       |                      |  |
| Поясне<br>При формиров                                                                                        | ния:<br>зании поискового образа загл                                                          | авн                                             | ББК<br>Географическое название<br>Год издания<br>Год(периодика)<br>Заглавие<br>Заглавие источника | ются                 |  |
| Искомое слово должно содержать не менее 3-<br>означает, что остальные символы игнорируютс                     |                                                                                               | Издательство<br>Ключевые слова<br>Место издания | рт искомого слова                                                                                 |                      |  |
| Если поисков<br>слов, то вся ф<br>Например                                                                    | ые термины по одному (любо<br>раза берется в <b>кавычки</b><br>Заглавие <b>"Война и мир</b> " | му)                                             | Номер тома<br>Номер(периодика)<br>Об организации<br>Персоналия                                    | ка содержат неколько |  |

Поиск по запросу: автор «Борисенко» будет производиться по всем разделам электронного каталога. Для начала поиска следует нажать левой кнопкой мыши на экранную кнопку "Искать". ИЛИ

После выбора раздела ЭК «Книги, авторефераты» и элемента библиографической записи «Автор». Поиск осуществляется по запросу: автор «Борисенко» и только в одном выбранном разделе каталога.

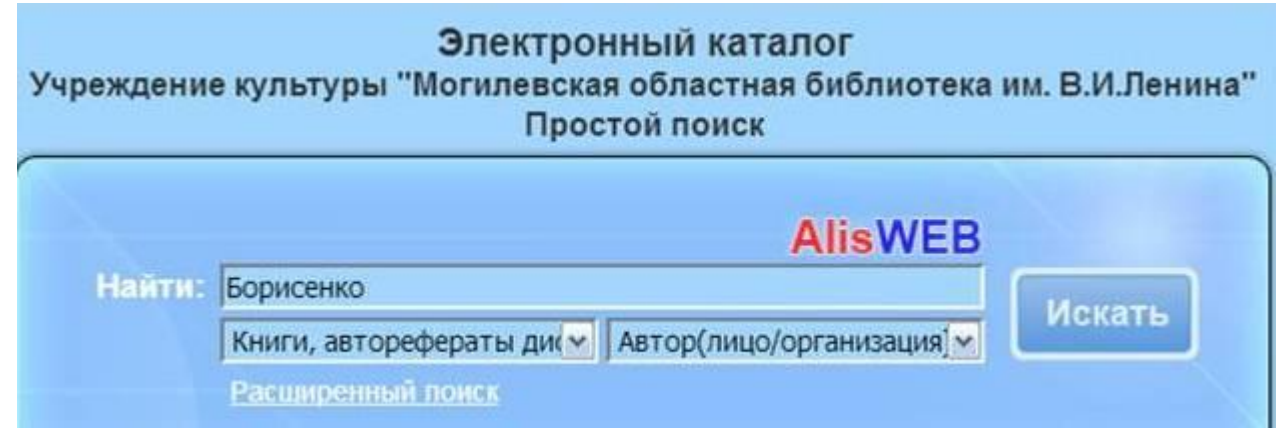

## Подобрать информацию по теме:

Для получения информации по определенной теме следует использовать словарь «Ключевые слова».

| реждение | Электронный каталог<br>культуры "Могилевская областная библиотека и<br>Простой поиск | им. В.И.Лени |
|----------|--------------------------------------------------------------------------------------|--------------|
| Найти:   | "Экономическая социология"                                                           |              |
|          | Книги, авторефераты ди 💉 Ключевые слова 💌                                            | Искать       |

Подобрать информацию о жизни и деятельности известной персоны:

Для получения информации по определенной теме следует использовать словарь «Персоналия». Подобрать информацию о публикациях в конкретной **серии**:

Для получения информации по определенной теме следует использовать словарь «Серия».

Подобрать информацию о наличии в фондах библиотеки конкретного документа: следует использовать словарь «Заглавие».

Если поисковые термины по одному (любому) элементу из выпадающего списка содержат несколько слов, то вся фраза берется в кавычки.

Например: Заглавие "Война и мир"

При отсутствии кавычек поиск будет осуществляться по логической функции ИЛИ, т.е. будут найдены все записи, содержащие хотя бы одно из поисковых слов Война или мир Для осуществления поиска с логической функцией И используется пробел плюс перед каждым поисковым словом.

Например: +Пушкин +сказки. При этом найдутся все записи, содержащие оба эти слова.

Для осуществления поиска с использованием логической функции **НЕ** используется **пробел минус** перед поисковым словом, которое не должно присутствовать в записи.

Например: Пушкин -сказки. При этом найдутся все записи, содержащие слово Пушкин и не содержащие слово сказки.

### Расширенный поиск

В этом режиме возможен поиск в каталоге одновременно по двум или трем элементам, каждый из которых записывается в отдельную строку. При этом элементы соединяются логической операцией **И**. Выбор элементов библиографической записи для поиска и разделов (баз данных) электронного каталога производится из выпадающих списков.

|        | Электронный<br>Расширенны | каталог<br>й поиск |  |
|--------|---------------------------|--------------------|--|
|        |                           | AlisWEB            |  |
| 1. Bce | <b>I</b>                  |                    |  |
| 2. Bce | -                         |                    |  |
| 3. Bce |                           | ( Department       |  |
|        | Bce                       |                    |  |

Если база не выбрана, поиск производиться по всем базам каталога.

Поиск осуществляется путем нажатия левой кнопки мыши на "Искать".

Использование логической операции **И**, ведет к уточнению поиска и уменьшению количества найденных записей (шума). Пример в экранной форме.

|    |               | P | асширенный поиск         |   |
|----|---------------|---|--------------------------|---|
|    |               |   | AlisWE                   | в |
| L. | Заглавие      | ~ | Экономическая социология |   |
| Ŀ. | Год издания   | ~ | 2019                     |   |
|    | (Free states) |   |                          | - |

В этом режиме также возможно формирование сложного запроса по И ИЛИ, при этом, оператором ИЛИ связываются термины в одной строке.

Например: автор – Пушкин

#### Заглавие – сказки поэмы

Результатом такого поиска будут все сказки Пушкина и все поэмы Пушкина, содержащиеся в выбранной базе. При поиске заглавные и строчные буквы не различаются.

Результатом поиска в обоих режимах (простой и расширенный) является список найденных библиографических записей.

Посетитель:

|    | Страницы: 1   2   3                                                                                                    |   |   |
|----|----------------------------------------------------------------------------------------------------|---|---|
| Ne | Название                                                                                                    |   |   |
| 1  | Моруа, А. Адриенна, или Жизнь госпожи де Лафайет : романизированная биография /<br>Андре Моруа ; перевод с французского Л. Д. Каневского Москва : АСТ : Астрель<br>Владимир : ВКТ, 2011 440, [8] с. ББК 63.3(4Фра) | Q | 2 |
| 2  | Моруа, А. Байрон : роман / Андре Моруа Москва : Республика, 1992 413 с. ББК 84<br>(4Фр)                                                                                                    |   | 1 |
| 3  | Моруа, А. Байрон / А. Моруа ; перевод с французского М. Богословской ; вступительная<br>статья Т. Е. Комаровской ; художник В. Шолк Минск : Вышэйшая школа, 1986 414 с.<br>ББК 83.3(4Вл)                           |   | 2 |
| 4  | Моруа, А. Байрон / А. Моруа ; [перевод с французского М. Богословской ; вступительная<br>статья Т. Е. Комаровской ; художник В. Шопк] Минск : Вышэйшая школа, 1986 414 с.<br>ББК 83.3(4Bn)                         | Q | 2 |
| 5  | Моруа, А. Байрон / перевод с французского М. Богословской ; вступительная статья Т. Е.<br>Комаровской ; художник В. Шолк Минск : Полымя, 1986 414 с. ББК 83.3(4Bn)                                                 | à | 6 |
| 6  | Моруа, А. Байрон / Андре Моруа ; [перевод с французского М. Богословской] Минск :                                                                                                    | a | 1 |

Просмотр полной библиографической записи производиться щелчком левой клавиши мыши по

иконке

После этого появится экран, отображающий развернутую библиографическую

запись.

| [На главную] Пог      | Посетитель:      |            |             |                    |  |  |
|-----------------------|------------------|------------|-------------|--------------------|--|--|
| ID= BY-MA000          | 0-br850          | 83289      | Назад       | В папку            |  |  |
| Название              |                  |            |             | Значение           |  |  |
| Каталожный номер      | 84(4 <b>Φ</b> pa | 0          |             |                    |  |  |
| Авторский знак        | M 80             |            |             |                    |  |  |
| Автор                 | Mopya, A.        |            |             |                    |  |  |
| Ответственные лица    | Ваксмах          | ер, М. Н.  |             |                    |  |  |
| Ответственные лица    | Гринбер          | г. О. Э.   |             |                    |  |  |
| Заглавие              | Открыто          | е письмо м | иолодому че | ловеку о науке жит |  |  |
|                       | Искусство беседы |            |             |                    |  |  |
| Сведения о заглавии   | [сборния         | q          |             |                    |  |  |
| Место издания         | Москва           |            |             |                    |  |  |
| Издательство          | ACT              |            |             |                    |  |  |
| Год издания           | 2016             |            |             |                    |  |  |
| Обьем                 | 224 c.           |            |             |                    |  |  |
| Серия                 | Эксклюз          | ивная клас | сика        |                    |  |  |
| ББК                   | 84(4 <b>Φ</b> pa | )          |             |                    |  |  |
| Язык документа        | rus              |            |             |                    |  |  |
| Фонд                  |                  |            |             |                    |  |  |
| Абонемент,фондир.,ста | андарт.          | 1          |             |                    |  |  |

Ниже библиографической записи указывается местонахождение и количество экземпляров документа, а также ключевые слова (термины) для перехода к другим библиографическим записям, содержащим аналогичные термины.

Отобранные записи можно перенести нажатием вкладку "В папку".

"Моя папка" предназначена для отбора записей по результатам Вашего поиска.

Записи помещаются в папку щелчком левой клавиши мыши по значку 🦫. Записи, помещенные в папку, можно распечатать, сохранить в файл, сделать снимок на телефон или просто переписать. Эти функции осуществляются при нажатии на соответствующие экранные кнопки, находящиеся в правой верхней части экрана. Кнопки будут отображены, как только в папку будет перемещена хотя бы одна запись.

Для очистки содержимого "Моей папки" следует щелкнуть левой клавишей мыши на экранную кнопку "Очистить". После этого содержимое папки будет очищено.

Моя папка.

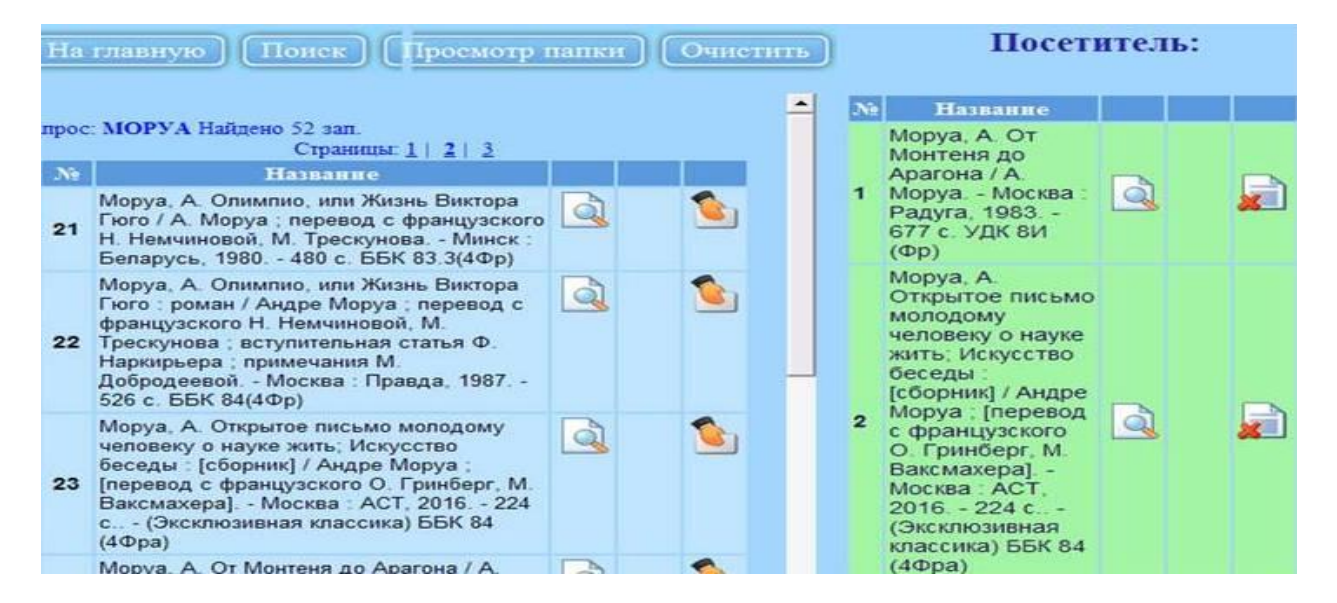

При нажатии вкладки «Просмотр папки» пользователь электронного каталога получает список отобранных документов.

#### Библиографический список

информация для заказа)

| Краткое описание документа                                                                                                    | Авторский<br>знак | Растановочный<br>номер | Местонахождение                                                               |
|----------------------------------------------------------------------------------------------------|-------------------|------------------------|-------------------------------------------------------------------------------|
| 1. Моруа, А. От Монтеня до Арагона / А. Моруа Москва : Радуга, 1983 677 с. УДК 8И(Фр)                                                                                                    | M 80              |                        | Книгохранение,фондир.,стандарт. 966550°<br>ЧЗ общий,фондир.,стандарт. 996551° |
| <ol> <li>Моруа, А. Открытое письмо моподому человеку о науке жить, Искусство беседы: [сборник] / Андре Моруа; [перевод с французского О. Гринберг, М.<br/>Ваксикахера] Москва: АСТ, 2016 224 с (Эксклюзивная классика) ББК 84(4Фра)</li> </ol> | M 80              | 84(4 <b>Φ</b> pa)      | Абонемент,фондир.,стандарт. 1АБ218173*                                        |
| 3. Моруа, А. Письма незнакомке: Сборник:Пер.с.фр. / Моруа, А., - М.: ООО "Изд-во АСТ"; ОАО "ВЗОИ", 2004 454с. ББК 84(44p)                                                                                                    | M80               | 84(4Φp)                | ЧЗ общий,фондир.,стандарт. 1ЧЗ112807"                                         |

Записи, помещенные в папку, можно распечатать, сохранить в файл, сделать снимок на телефон или просто переписать все данные из списка (автор, заглавие, авторский знак, расстановочный номер и данные графы местонахождение).